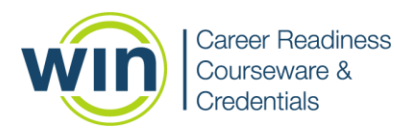

# Essential Soft Skills Courseware Quick Reference Learner

### 1. Login to the WIN Career Readiness System

 Navigate to <u>www.wincrsystem.com</u> from any browser and login with your username and password.

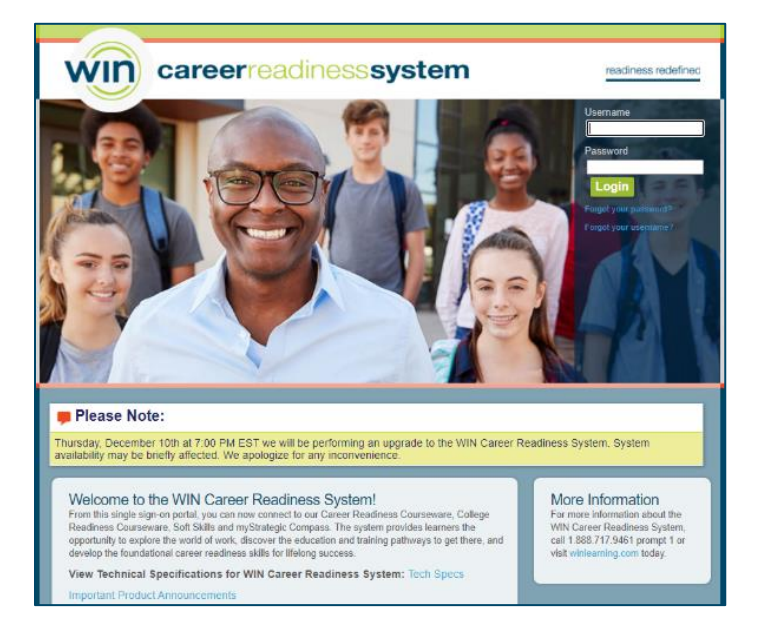

#### 2. Enter the Courseware

 Select Essential Soft Skills Courseware from the Products dropdown - or - Click the Essential Soft Skills Courseware Item below your summary data and click Enter.

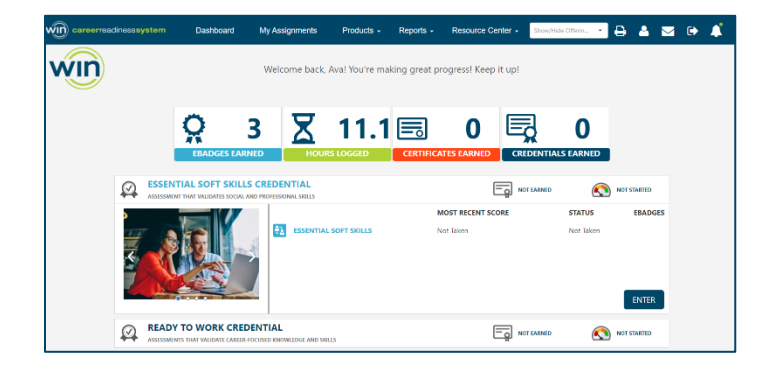

Note: The Dashboard is a snapshot of the eBadges (electronic badges) certificates, and credentials earned. Here you can print the snapshot data, update your profile, and view WIN announcements.

#### 3. Start a Module

• Essential Soft Skills Courseware contains 4 subject areas: Communicating Effectively, Conveying Professionalism, Promoting Teamwork and Collaboration, and Thinking Critically and Solving Problems.

| Essential Soft Skills Courseware                                                                                                    |               |          |          |          |          |          |  |  |
|----------------------------------------------------------------------------------------------------|---------------|----------|----------|----------|----------|----------|--|--|
| Communie                                                                                                    | cating Effect | ively    |          |          |          |          |  |  |
| Pretest                                                                                                    | Lesson 1      | Lesson 2 | Lesson 3 | Lesson 4 | Lesson 5 | Posttest |  |  |
| Image: Weight of the second second |               |          |          |          |          |          |  |  |
| Pretest                                                                                                    | Le            | sson 1   | Lesson 2 | Lesso    | n 3      | Posttest |  |  |
| Thinking Critically and Solving Problems                                                                                                    |               |          |          |          |          |          |  |  |
| Prétest                                                                                                    | Lesson 1      | Lesson 2 | Lesson 3 | Lesson 4 | Lesson 5 | Posttest |  |  |
|                                                                                                    |               |          |          |          |          |          |  |  |

- Click on Pretest to measure your current skill level in the subject area.
- Select your answer and click the Submit button to see if you answered correctly.
- Click the next icon to proceed.

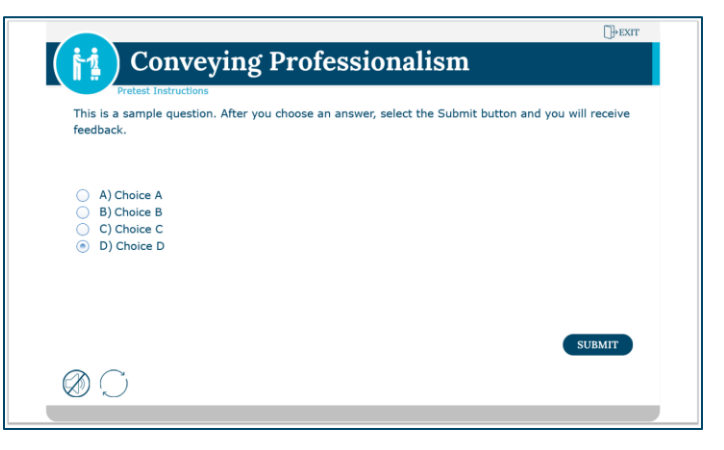

• After completing the pretest, the lessons will unlock.

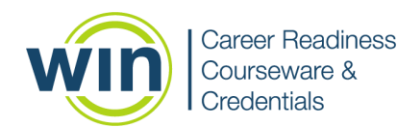

# Essential Soft Skills Courseware Quick Reference Learner

# 4. Course Navigation

- Select a lesson to start working through the instructional material.
- Navigate through the courseware by using the next and back icons.
- Click the Audio button to enable text to speech.

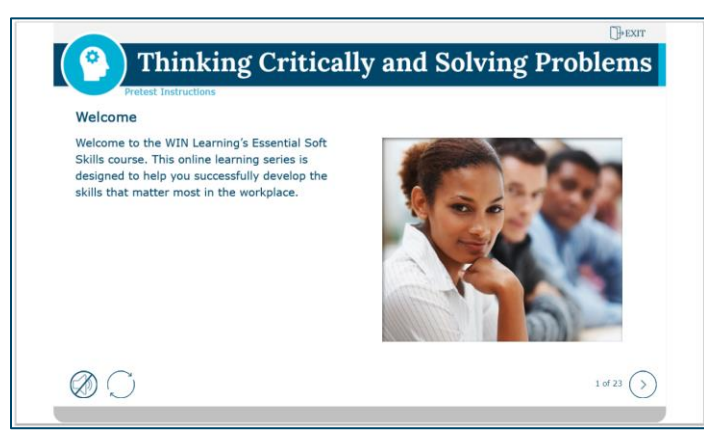

• Click Exit to return to the Essential Soft Skills Courseware Homepage.

### 5. eBadges and Certificates

- After completing the lessons, the Posttest will unlock. Score 80% or greater on the Posttest to earn an eBadge.
- Earn an eBadge for each level to earn the Essential Soft Skills Courseware Certificate of Completion.

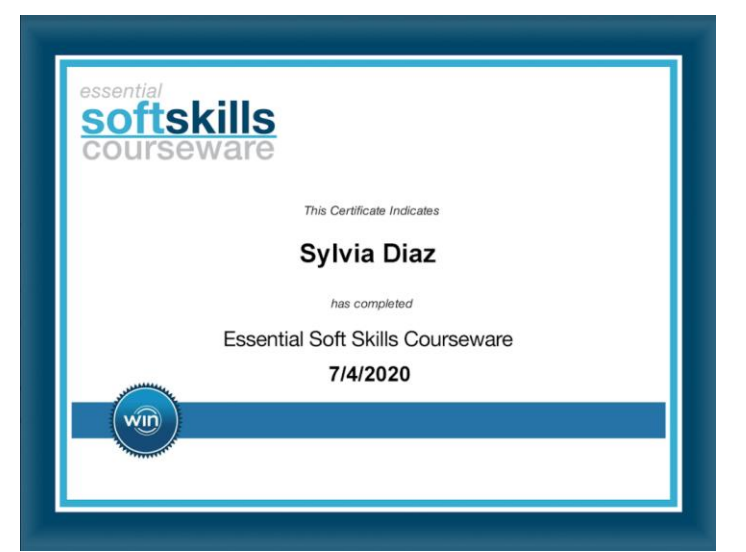

# 5. Check your Progress

- View personal progress by reviewing your eBadge status from the Dashboard.
- If you earn all four eBadges, you will earn the Essential Soft Skills Certificate of Completion.

| WID careerreadnosssystem Da          | ashboard My Ass                                  | ignments Products -        | Reports - R      | tesource Center +               | Show/Hate Offerings | ⊖ ▲ ⊠ ⊮ 🖡  |
|--------------------------------------|--------------------------------------------------|----------------------------|------------------|---------------------------------|---------------------|------------|
| win                                  | ,                                                | Welcome back, Aval You'n   | e making great p | arogress! Keep it up!           |                     |            |
|                                      | <mark>0 3</mark>                                 | X 11                       | .7 🗔             | 0 🗟                             |                     |            |
| ESSENTIAL SO<br>PROFESSIONAL AND SOC | OFT SKILLS COURSE<br>CAL SHLLS TO HELF YOU SUCCE |                            |                  |                                 | YT EARNED           | IN PRODUZS |
|                                      |                                                  | COMMUNICATING EFFECTIVELY  |                  | MOST RECENT<br>Prefast 40 (8/4) | 2020) Course        | S EBADGES  |
| A AN                                 |                                                  | CONVEYING PROFESSIONALISM  |                  | Protest 18 (8/2                 | 6/2020) Course      |            |
|                                      |                                                  | PROMOTING TEAMWORK AND     | COLLABORATION    | Pretest 0 (12/1                 | 6/2020) Course      |            |
|                                      |                                                  | THINKING CRITICALLY AND SO | LVING PROBLEMS   | Protest 0 (12/1                 | 6/2020) Pretes      |            |
|                                      |                                                  |                            |                  |                                 |                     |            |
|                                      |                                                  |                            |                  |                                 |                     |            |
| • • •                                |                                                  |                            |                  |                                 |                     | ENTER      |

### 6. Reports

- Hover over Reports from the top menu and select Individual.
- Find the courseware name and the date you completed the activity. If you earned a certificate, click Earned to download your certificate of completion.

| Individual Learner Report                                     |                        |                        |                        |                |                                          |                |         |               |               |                |                 |               |     |
|---------------------------------------------------------------|------------------------|------------------------|------------------------|----------------|------------------------------------------|----------------|---------|---------------|---------------|----------------|-----------------|---------------|-----|
| Name 1 Y Poduct Offering 1 Y                                  |                        |                        |                        |                |                                          |                |         |               |               |                |                 |               |     |
|                                                               | Date Completed 12 T    | Activity Start Time    | Artisity Ind Time T    | Session Time T | Medule T                                 | Content Type T | Level T | Level Score T | Scale Score T | elladge 15 T   | Credential 13 T | Certificate 1 | 4 1 |
| * Name: Wegner, Ava                                           |                        |                        | 01:12:10               |                |                                          |                |         |               | eBadges 3     | Credentials: 0 | Certificates: 0 |               |     |
| <ul> <li>Product: College Readiness Courseware 2.0</li> </ul> |                        |                        | 00.0413                |                |                                          |                |         |               | elladges: 0   | Credentials: 0 | Certificates 0  |               |     |
|                                                               | 2020-01-27 01:19:59 PM | 2020-01-27 01:19:33 PM | 2020-01-27 01:19:59 PM | 020225         | Pre-Algebra                              | Pretext        |         |               | 0             |                |                 |               |     |
|                                                               | 2020-07-23 07.96/52 PM | 2020-07-23-07-36-52 PM | 2020-07-23 0736-52 PM  |                | Pre-Algebra                              | Preteit        | 1       |               |               |                |                 |               |     |
|                                                               | 2020-12-14 10:09:50 AM | 2020-01-27 01:20:50 PM | 2020-01-27 01:22:27 PM |                | Pre-Algebra                              | Course         | 1       |               |               |                |                 |               |     |
|                                                               | 2020-12-54 50:09:50 AM | 2020-12-14 10:07:32 AM | 2020-12-14 10:09:50 AM | 02/03/47       | Pre-Algebra                              | Course         |         |               | 9             |                |                 |               |     |
| <ul> <li>Product: Essential Soft Skills Courseware</li> </ul> |                        |                        | 002950                 |                |                                          |                |         |               |               | Credentials: 0 | Certificates: 0 |               |     |
|                                                               | 2020-08-04 03:22:19 PM | 2020-06-06 03:21/10 PM | 2020-08-04 00:22:19 PM | 00.01.01       | Communicating Effectively                | Pretext        | 0       |               | 40            |                |                 |               |     |
|                                                               | 2020-08-04 03:23:21 PM | 2020-08-04 03:22:40 PM | 2020-08-04 00:23:21 PM | 00:00:42       | Communicating Effectively                | Course         | 3       |               | 0             |                |                 |               |     |
|                                                               | 2020-08-25 11H301 AM   | 2020-08-25 11/29/11 AM | 2020-00-26 1143-01 AM  | 00.1351        | Conveying Professionation                | Pretest        | 0       |               | 10            |                |                 |               |     |
|                                                               | 2020-11-04 03:31:43 PM | 2020-11-04 03:30:40 PM | 2020-11-04 00:01:43 PM | 020055         | Conveying Professionalism                | Course         | 1       |               | 25            |                |                 |               |     |
|                                                               | 2020-11-04 03:35:05 PM | 2020-11-04 03:31:49 PM | 2020-11-04 00:01:56 PM |                | Conveying Professionalism                | Course         |         |               |               |                |                 |               |     |
|                                                               | 2020-11-04 03:35:05 PM | 2020-11-04 03:33:09 PM | 2020-11-04 0035-05 PM  | 00.0208        | Conveying Professionation                | Course         |         |               | 3             |                |                 |               |     |
|                                                               | 2020-11-04 03:42:18 PM | 2020-11-06 03:31:66 PM | 2020-11-04 00:01:47 PM |                | Conveying Professionalism                | Course         | 2       |               |               |                |                 |               |     |
|                                                               | 2020-11-04 03:42:18 PM | 2020-11-04 03:35:05 PM | 2020-11-04 05:42:18 PM | 0207:15        | Conveying Professionalism                | Course         | 2       |               | 0             |                |                 |               |     |
|                                                               | 2020-12-16 05:15:25 PM | 2020-12-16-09-15-14 PM | 2020-12-16/05/15/25 PM | 00.00.11       | Communicating Effectively                | Course         | 1       |               | 0             |                |                 |               |     |
|                                                               | 2020-12-16 05:17:13 PM | 2020-12-16-05-15-29 PM | 2020-12-16-05:17:13 PM | 00.01.45       | Promoting Teamwork and Collaboration     | Pretext        | 0       |               | 0             |                |                 |               |     |
|                                                               | 2020-12-16 05:19:12 PM | 2020-12-16 05 17:19 PM | 2020-12-16-05/19:12 PM | 020154         | Conveying Professionalism                | Course         |         |               | 0             |                |                 |               |     |
|                                                               | 2020-12-16 05:19:16 PM | 2020-12-16-05/19/16 PM | 2020-12-16-05:19:16 PM |                | Thinking Critically and Solving Problems | Pretest        | 0       |               |               |                |                 |               |     |

# Need help? Contact WIN Support.

- Phone: 888-717-9461 Option 3
- Email: <u>support@winlearning.com</u>